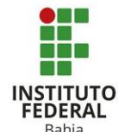

## Configurando perfil no Moodle

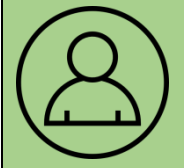

Nesse tutorial, o professor vai entender como acessar e modificar seu perfil no Moodle.

## Para ter acesso à plataforma *moodle*, o usuário pode utilizar este link: https://ava.ifba.edu.br/login/index.php, ou pesquisar no seu navegador de preferência "Moodle IFBA" e selecionar a primeira opção **(Figura 1)**.

Após entrar na plataforma, você será direcionado para a página de login, que é feito com as mesmas informações usadas no acesso ao SUAP (Sistema Unificado de Administração Pública) **(Figura 2)**.

Na tela inicial, posicionado no canto superior direito ao lado de sua foto de perfil (que é muito útil para 0 reconhecimento entre os membros da Instituição), estará localizado seu nome, ao clicar nele aparecerá as seguintes Painel, Notas, opções: Mensagens, Preferências e Sair (Figura 3).

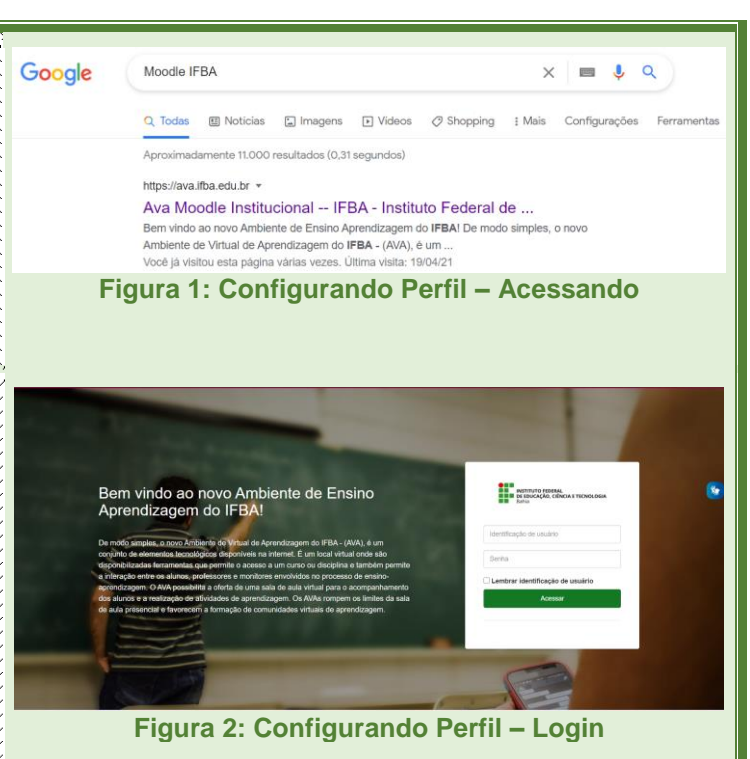

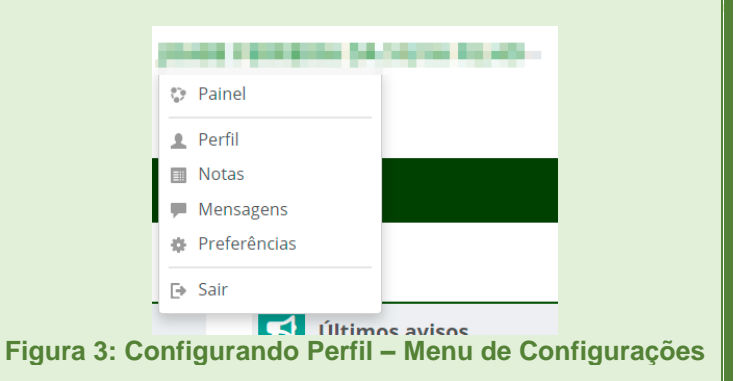

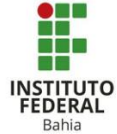

Ao clicar em perfil, você será levado para uma página onde poderá ver e alterar todos os seus dados **(Figura 4)**.

Clicando em modificar perfil o usuário abrirá uma nova página onde poderá alterar seu nome, e-mail, local onde mora e adicionar uma descrição sobre si (Figura 5).

Ao final da página você irá encontrar um espaço onde pode ver sua foto de perfil, caso já tenha colocado uma, o espaço para adicionar uma nova foto e uma descrição para a mesma. Para adicionar a foto basta clicar sobre a parte interna do retângulo, onde fica a seta azul ou no símbolo indicado pelo quadrado vermelho (Figura 6).

| And And And And And And And And And And                                                                                        | ran na anna ann ann ann ann ann ann ann                                                                                                    | Mensagem                                                                                                    |
|----------------------------------------------------------------------------------------------------|----------------------------------------------------------------------------------------------------|----------------------------------------------------------------------------------------------------|
| Detalhes do usuá<br>Modificar perfil<br>Endereço de email<br>Privacidade e Pol<br>Resumo de retenção de d                      | rio<br>(ticas<br>Jados                                                                                                    | Miscelânea<br>Menagens do blog<br>Meus certificados<br>Menagens do fórum<br>Discussões do fórum<br>Relatórios<br>Visão gerai das notas<br>Nota |
| Detalhes do curso                                                                                                    | 2                                                                                                    | Atividade de login                                                                                                    |
|                                                                                                    |                                                                                                    |                                                                                                    |
| • Geral                                                                                                    | una woaújid                                                                                                    | € Expandir tudo                                                                                                    |
| • Geral                                                                                                    | una anaújo                                                                                                    | ▶ Espandir tudo                                                                                                    |
| Geral Nome Sobrenome                                                                                                    | INTER ANDRÓJIO<br>Inter<br>Contra-maio                                                                                                    | ▶ Expandir tudo                                                                                                    |
| Geral Nome Sobrenome Endereço de email                                                                                         | INTER A ANALÓJIO<br>Inter<br>Interferencio<br>Interferencio                                                                                                    | ▶ Expandir tudo                                                                                                    |
| Geral Nome Sobrenome Endereço de email Mostrar endereço de                                                                     | Elita     Elita     Elita     Elita     Elita     Elita     Elita     Elita     Elita     Apenas os participantes do curso podem ver                                      | ▶ Expandir tudo          o meu endereço de email ✓                                                                                             |
| Geral Nome Sobrenome Endereço de email Mastrar endereço de Cidade/Município                                                    | INCA HANNAL IS<br>North<br>Contribution<br>Interferentian<br>Interferentian<br>Apenas os participantes do curso podem ver                                                 | ▶ Espandir tudo           o meu endereço de email                                                                                              |
| Geral Nome Sobrenome Endereço de email Mostrar endereço de Cidade/Município Selecione um país                                  | UNUA HAUHÓ (CO<br>Reitra<br>Contribuinado<br>Interioradormal area<br>enall Apenas os participantes do curso podem ver<br>Enall Apenas os participantes do curso podem ver | ▶ Expandir tudo                                                                                                    |
| Geral Nome Sobrenome     Endereço de email     Mostrar endereço de     cidade/Município Selecione um país zona de fuso herário |                                                                                                    | ▶ Espandir tudo                                                                                                    |

## Figura 5: Configurando Perfil – Editando perfil

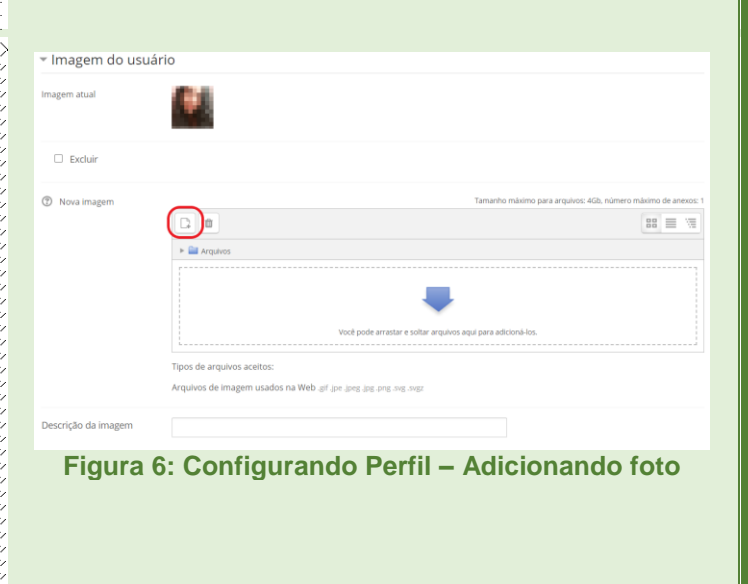

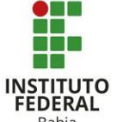

Após isso, você verá uma nova tela onde deve clicar no botão "Escolher arquivo" que abrirá sua biblioteca, você deve então procurar a foto que deseja colocar entre seus arquivos e selecioná-la, após isso é só clicar em abrir e você vai voltar para a tela supracitada, onde você pode colocar o nome com o qual quer que a imagem seja salva e, por fim, clicar em "Enviar este arquivo" (Figura 7).

O usuário será levado para a página de edição novamente, onde precisa apenas clicar em "Atualizar perfil" para salvar as alterações feitas (Figura 8).

| Bahia                                                                                         |  |  |
|-----------------------------------------------------------------------------------------------|--|--|
|                                                                                               |  |  |
| ✓ Imagem do usuário                                                                           |  |  |
| Imagem atual                                                                                  |  |  |
| Excluir                                                                                       |  |  |
| Nova imagem     Tamarho máximo para arquivos 40b, r                                           |  |  |
| Você pode arrastar e soltar arquivos aqui para adicioni-los.                                  |  |  |
| Tipos de arquivos aceitos:<br>Arquivos de imagem usados na Web gif jpe "peg jpg pog ovg. ovg. |  |  |
| Figura 7: Configurando Perfil – Escolhendo foto                                               |  |  |
| Atualizar perfil Cancelar                                                                     |  |  |
| Figura 8: Configurando Perfil – Salvando alterações                                           |  |  |
|                                                                                               |  |  |